# Student Instructions for Completing the Educational Support Grant Application Online

### Step 1 - Confirm Eligibility and begin the Educational Support Grant Application

To locate and complete the Educational Support Grant Application:

1. On the CDTC homepage, select the "Early Child hood Education (ECE) Student Career & Education Program" link.

Early Childhood Education (ECE) Student Career & Education Program

- 2. Select the Educational Support Grant link.
- 3. Answer the questions to confirm your eligibility to apply. Note that you may see different questions depending each answer. If you are eligible you will see a message indicating that and "Next" button. Click the "Next" button to continue.

| Please answer the following questions to determi<br>an Educational Support Grant:                                                                                                    | ne your eligi        | bility for |
|----------------------------------------------------------------------------------------------------|----------------------|------------|
| Are you currently enrolled in early childhood education or child development of<br>(or GE courses required for an AS/AA ECE or CD degree), with the intent to see<br>new, or maintain a currently held Child Development Permit? | courses<br>ek a      |            |
|                                                                                                    | Yes                  | •          |
| Are you employed in the child care field in California?                                                                                                    | Yes                  | •          |
| Are you a nanny or an FFN (Family, Friend or Neighbor) provider?                                                                                                    | No                   | ~          |
| Congratulations! You are eligible to apply for the new Educational Support Gr<br>application process.                                                                                                    | ant. Please continue | e the      |
|                                                                                                    |                      | Next       |

4. You will be prompted to **enter your account details**. Enter your name, email address and password. Click "Next" to continue.

| First Name                                                   | Middle Initial                  | Last Name                                         |
|--------------------------------------------------------------|---------------------------------|---------------------------------------------------|
| Set up login information                                     |                                 |                                                   |
| Enter your email                                             |                                 |                                                   |
|                                                              |                                 |                                                   |
| Enter a                                                      |                                 |                                                   |
| password for                                                 |                                 |                                                   |
| your new                                                     |                                 |                                                   |
| account                                                      |                                 |                                                   |
| Please enter a password tha                                  | it is                           |                                                   |
| minimum 8 characters long and i<br>at least 1 special charac | has<br>ter                      |                                                   |
|                                                              |                                 |                                                   |
| Confirm your                                                 |                                 |                                                   |
| password                                                     |                                 |                                                   |
|                                                              |                                 |                                                   |
|                                                              |                                 |                                                   |
| O an anatulational Mars and                                  | alimiteta én analis én de a mar | un Educational Company Orant Disease sentions the |

 The next page will confirm that your account was created. Check your email for a message from <u>no-reply@cdtc-portal.org.</u> It will include a confirmation link. (If you do not see this confirmation, check your email junk folders.)

| Training                                                                                                    | Login - |
|----------------------------------------------------------------------------------------------------|---------|
|                                                                                                    |         |
| Thank you for starting your application for an Educational Support Grant. Please check your email for an account confirmation link. |         |

6. **Select the link in the email to confirm your account.** You will be prompted to login and then redirected to the full application.

#### Step 2: Complete the Student Educational Support Grant Application

- 1. **Complete all required fields on each tab.** Click the "Next" button at the bottom of each section before moving to the next tab.
  - *a.* Once you've completed a tab, you may go back to change or correct information on another tab by clicking the tabs on the top.

b. All required fields that have not been filled out will be highlighted in red.

| Eligibility  | Personal Info                               | Current Enrollment                                                                  | Educational Info     | Employment | Demographics          | Review/Summary |
|--------------|---------------------------------------------|-------------------------------------------------------------------------------------|----------------------|------------|-----------------------|----------------|
|              |                                             |                                                                                     |                      |            |                       |                |
| Enter Yo     | our Personal Ir                             | nformation                                                                          |                      |            |                       |                |
| Please fi    | ll in data in all required                  | l fields                                                                            |                      |            |                       |                |
| Name<br>Jane |                                             | Middle Initial<br>Please enter your middle i<br>or check thel don't have a m<br>nam | Smith<br>Idde<br>box | l don      | 't have a middle name |                |
| Legal Na     | me Is Different 🗆                           |                                                                                     |                      |            |                       |                |
| Birthdate    | month/day/year                              | City of Birth                                                                       |                      |            |                       |                |
| Last 5 dig   | gits of Social Security<br>SSN5 is required | # (required)                                                                        |                      |            |                       |                |
| Current M    | Aailing Address                             |                                                                                     |                      |            |                       |                |
| Address      |                                             |                                                                                     |                      |            |                       |                |
| Address      | Line 2                                      |                                                                                     |                      |            |                       |                |

- *c.* You will not be able to save changes until *all required information* has been completed for each tab. Click the "Next" button at the bottom to save information on that tab.
- 2. When you have completed your application, click the "**Submit Your Application**" button at the bottom of the review page. You will be prompted to confirm that you want to submit your application.

| I verify that the employment information                                                                                                    | ation I entered is correct to the best of my knowledge                                                                                                    |    |
|----------------------------------------------------------------------------------------------------|----------------------------------------------------------------------------------------------------|----|
| California Registry<br>The California ECE Workforce Registry<br>and experience of the early care and e<br>positively impact children. If you woul<br>https://www.careregistry.org. | y is a state, regional and local collaboration designed to track and promote the education, traini<br>education workforce for the purpose of improving professionalism and workforce quality to<br>Id like more information or to sign up for this workforce registry please visit | ng |
| Your California Registry ID 123456789                                                                                                    |                                                                                                    |    |
| CERTIFICATION                                                                                                    | Confirm                                                                                                    |    |
|                                                                                                    | Are you sure you want to submit this application?                                                                                                    |    |
| Please type your full legal name: M                                                                                                    | A Once you submit, you may not make changes.<br>Once you submit the application, you will receive a                                                                                                    |    |
| Please type your full legal name: N                                                                                                    | Aa Once you submit, you may not make changes.<br>Once you submit the application, you will receive a<br>confirmation email.                                                                                                    |    |

- *a.* **Note**: once you submit the application, you will no longer be able to make any changes to it.
- 3. After you submit the application, you will be redirected back to your account. Here you will see previous applications that you have submitted and the current status of pending applications.
  - a. If you leave the application before you submit it, you will be able to continue the application by logging in and clicking the link from this page.
  - *b.* You may also update your personal account information from this page.

#### Step 3: Stay tuned- Notification of Funding Approval via Email

- 1. After you submit your application, the CDTC Administrator at your campus will review it.
  - a. You will receive an email <u>after grades are posted</u> (for the semester that was identified on the Educational Support Grant application) regarding the status of funding approval.
  - b. After you have submitted the first Educational Support Grant application, you may simply login to your account to complete and submit another Educational Support Grant application.
  - *c.* If you have an *unsubmitted* application that is in pending status, you will not be able to start a new application until you have submitted the one in process.

## **Educational Support Grant Applications**

Students pursuing a career in child care/development and attending a California community college may be eligible to apply for the new Educational Support Grant.

Eligible students MAY receive up to \$46 per unit (courses completed with a "C" or better). Complete this brief survey to see if you're eligible to apply for the new Educational Support Grant. Funding is first come, first served and funding is limited.

| Application pending approval     |             |                  |                   |
|----------------------------------|-------------|------------------|-------------------|
| Application Date:<br>11:34:07 AM | 8/31/2020   | Number of Units: | 6                 |
| Semester:                        | Winter 2021 | College:         | Santa Ana College |

22